## Get Started with... Points of View Reference Center

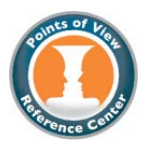

**Points of View Reference Center** is a comprehensive full-text database that provides a series of essays that present multiple sides of today's most controversial scientific, social, economic, and political issues. Each of the more than 340 topics features the following four main essays:

- Overview-an objective background description.
- Point -- the arguments supporting one side of the issue.
- Counterpoint the arguments supporting the opposing side.
- *Guide to Critical Analysis*-questions and tips to help you analyze the issue in depth.

In addition, *Points of View Reference Center* lets you easily search leading political magazines from both sides of the aisle, newspapers, radio and TV news transcripts, primary source documents, and reference books for more information. <u>POV is updated twice a day.</u>

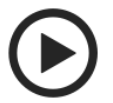

1.To begin, go to OhioWebLibrary.org.

2. Click on the arrow beside the phrase "Articles from magazines and journals":

Articles from magazines and journals

3. Scroll down to "Points of View Reference Center" and click on those words.

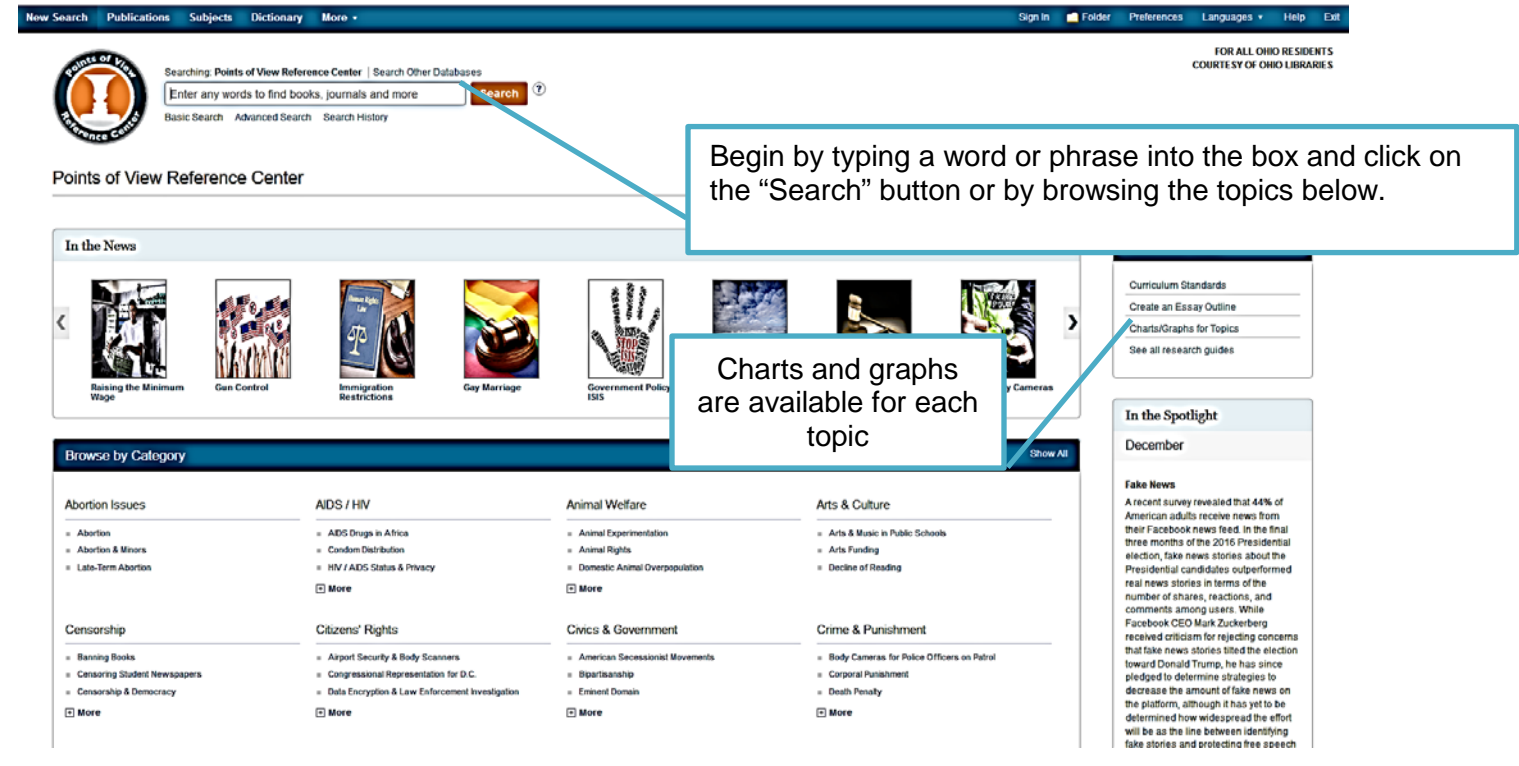

Points of View Reference Center is brought to you by Libraries Connect Ohio, a partnership of Ohio's library networks: the Ohio Public Library Information Network (OPLIN), INFOhio, and OhioLINK. Access to this resource is funded in part through an Institute of Museum and Library Services LSTA grant awarded by the State Library of Ohio.

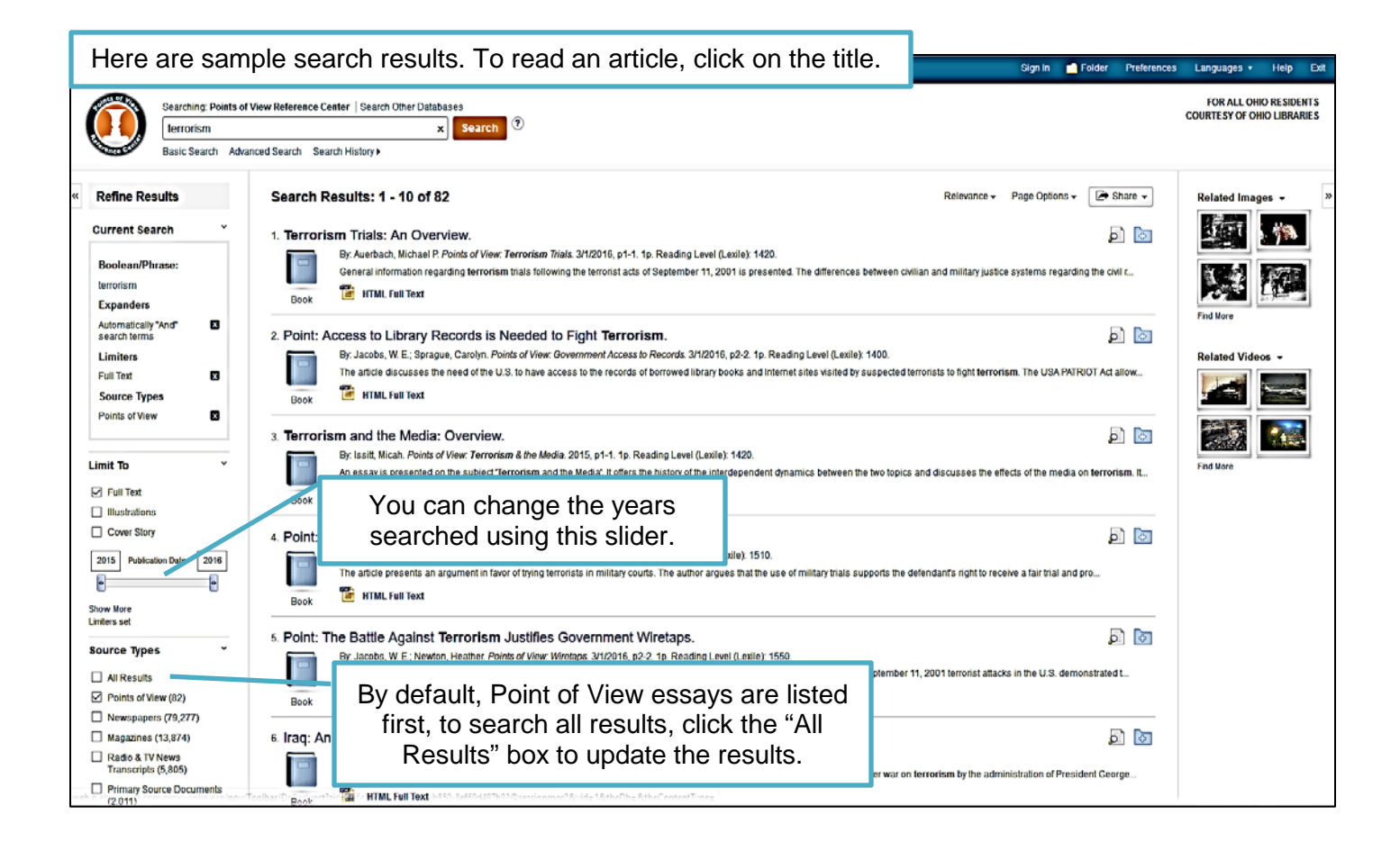

## Here is a sample article. lew Search Publications Subjects Dictionary Sign In 🗾 Folder More Pri Languages -FOR ALL OHIO RESIDENTS COURTESY OF OHIO LIBRARIES ching: Points of View Reference Center | Search Other D AN 108460464 × Search ? Basic Search Advanced Search Search History Use these tools to Refine Search + 1 of 1 + email or print articles Title: Terrorism and the Media: Overview. By: Issitt, Micah, Points of View: Terrorism & the Media, 2015 Add to folder Detailed Record for later use. Database: Points of View Reference Cente Print HTML Full Text Terrorism and the Media: Overview SK E-mail Listen You can listen to the 🂾 Save Find Similar Results using SmartText Searching Introduction article by clicking the Cite The apparent rise in terrorism in the twenty-first century has provoked a global det avoid fostering or encouraging terrorism. Some critics argue that by dissemina provide terrorist organizations with the media exposure that they want. Others cour press encourages debate and provides information so that people can make infor esponsibility to media or jets "play" button. Create Note ł @ Permalini The debate over media and terrorism includes, contrarily, instances when media coverage incites terrorist violence and when media attention provides inadvertent support for t organization (such as helping terrorists to recruit new members by publicking) their activities or spreading public real). Recent events in the realm of media and terrorism inci-publication of contoversial actroothers by the satiral Fench magazine Achalie Heldo, which sparked a debate about whether certain kinds of media inspire violence and terroris whether the press should avoid publishing purposefully oftensive or inflammatory material. Another area of debate is the toradcast of videos that graphically depict murder at the the interrorist registriculus. Sight of these examples raise questions about the media's nois in either provides provides provides provides and/entrity supporting terrorist goals. the Share Understanding the Discussion Freedom of speech: The right to communicate opinions without censorship, guaranteed in the United States under the First Amendment of the Constitution Journalistic integrity. The principle that professional journalism should strive to reduce or eliminate bias in reporting and to provide accurate, honest information to the public Propaganda: Information, generally considered biased or misleading, used to promote a pr ical or social cause or position. Sensationalism: Use of shocking or inflammatory material to provoke interest or increase Clicking on these links Spectacular terrorism: Terrorist acts aimed at encouraging a mass-media response by tar Terrorism: Use of violence or intimidation generally for political goals. will bring related History History Terrorism is a form of violence intended for public display with the purpose of provoking a compared terrorism to propaganda, which is information, often biased by design, prese intimidation in support of a political cause or viewpoint. The distinguishing characteristic of articles. Historians have identified terrorist groups as early as the first century, including the Jewish Sicarii that attacked Roman sympathizers in public. In the book Terrorism: A History **C** 099 historians Randall Law identifies the Fenian Brothenhood in Ireland and the United States, which emerged in the 1855a, as one of the first modern terrorist organizations. Like terrorism control and the state of the state of the stat

Points of View Reference Center is brought to you by Libraries Connect Ohio, a partnership of Ohio's library networks: the Ohio Public Library Information Network (OPLIN), INFOhio, and OhioLINK. Access to this resource is funded in part through an Institute of Museum and Library Services LSTA grant awarded by the State Library of Ohio.